# ParentSquare

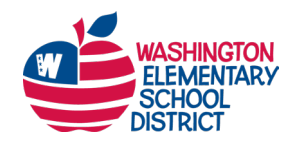

# Getting Started with ParentSquare for Parents and Guardians

Welcome to ParentSquare! This guide will help you activate your account, find helpful resources, and download the free ParentSquare app so you can start receiving updates from your school.

#### Activate your ParentSquare account

Your school will send you an invitation using your email address or phone number on file.

- Open the invitation from ParentSquare in your email or text messages.
- 2. Click Activate your account or tap the link to go to the account registration page.
- Enter your email or phone number, then click Get Started. (Optional: You can also sign

in with Google or Microsoft.)

| Activate your account                                                                                |                                      |
|----------------------------------------------------------------------------------------------------|--------------------------------------|
|                                                                                                    |                                      |
| invites you to join ParentSquare at Baxterville Middle School. To ac                                 | ctivate your                         |
| account and confirm that we have the correct email for you, please click the lin                     | k above.                             |
| f you do not have a child at Baxterville Middle School or are not associated with                    | th the                               |
| school, please contact Baxterville Middle School at 555-555-1234.                                    |                                      |
| Ne are very happy to have you on board. Thank you for joining!                                       | Javon: Join ParentSquare at          |
|                                                                                                    | Baxterville Middle School            |
| Please do not reply to this email.                                                                   | Register: https://psgr.jo/tUHiKalc35 |
|                                                                                                    |                                      |
| Stay involved with your child's learning and activities at school.                                   | Opt-Out: https://psqr.io/CxGnF_XJh   |
| Download on the GETIT ON                                                                             |                                      |
| App store Google Play                                                                                |                                      |
| You received this email because you are a ParentSquare user in Baxterville Middle School. If you rec | ceived this email                    |
| in error or wish to disable your account, click here to unsubscribe.                                 |                                      |

- **4.** Check your contact information. If it looks correct, click **Confirm**. You'll receive a code by text or email.
- 5. Enter the verification code when asked.
- You'll see your children's names. Click Confirm next to each child who should be connected to your account.
  If a child is listed by mistake, click Not my child.
- 7. If everything looks correct, click Yes, this is me.

Now you're ready to start using ParentSquare!

# ParentSquare

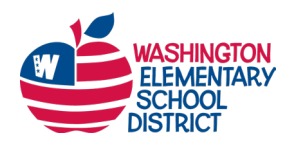

### Need help with your account?

Contact your school if:

- A name is spelled wrong
- Your email address or phone number is incorrect
- A child is missing from your account

## Access helpful resources

When you're logged in, you can access resources to help you with using ParentSquare.

On a computer, click the **question mark (?)** in the top menu.

In the app, tap the **Help** icon in the app.

You'll see these options:

- **Contact School** Send a question to your school or find contact details.
- Help Articles Search for answers or step-by-step guides.

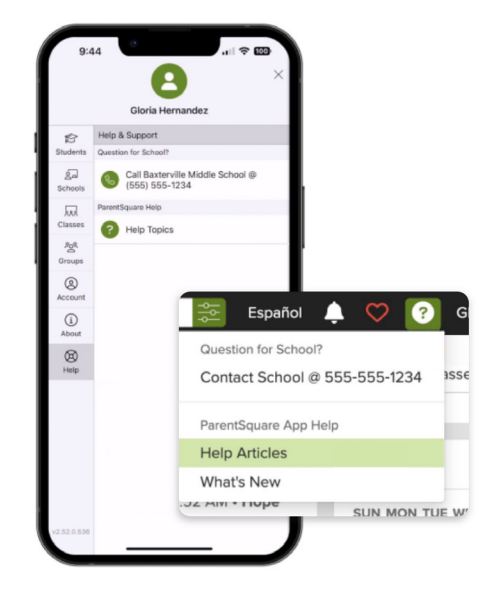

### Download the ParentSquare app

The free ParentSquare app helps you stay connected on the go. It's available for iPhone and Android.

Scan the QR code below to download the app:

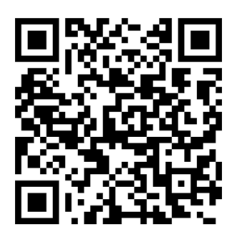